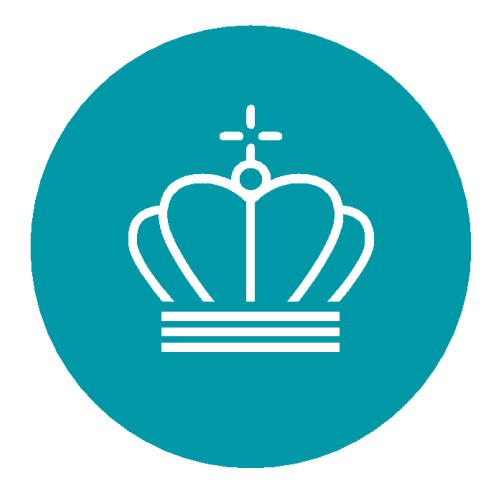

# Energistyrelsen

## Vejledning til CBAM-registret for danske klarerer

Version 2 18-06-2025

## Indhold

| 1 |     | Indled | dning                                             | 1  |
|---|-----|--------|---------------------------------------------------|----|
|   | 1.1 | For    | slag til simplificering af CBAM                   | 1  |
| 2 |     | Læsev  | /ejledning                                        | 2  |
| 3 |     | Linksa | amling                                            | 2  |
| 4 |     | Defini | ition af begreber                                 | 3  |
| 5 |     | Adgar  | ng til CBAM-registret                             | 4  |
|   | 5.1 | Tilc   | leling af administratorrettigheder i virksomheden | 4  |
|   | 5.2 | Log    | gin i CBAM-registret                              | 4  |
| 6 |     | Rappo  | orteringsansvarlig                                | 5  |
| 7 |     | Gode   | råd inden CBAM-rapportering                       | 6  |
|   | 7.1 | Hei    | nt tolddokumenter                                 | 6  |
|   | 7.2 | Ind    | en I starter                                      | 6  |
| 8 |     | Indra  | oportering i CBAM-registret                       | 7  |
|   | 8.1 | Ор     | rettelse af CBAM-rapporten                        | 7  |
|   | 8.2 | Hea    | ader info                                         | 7  |
|   | 8.  | .2.1   | Reporting Declarant                               | 7  |
|   | 8.  | .2.2   | Importer                                          | 7  |
|   | 8.  | .2.3   | Indirect Customs Representative                   | 8  |
|   | 8.  | .2.4   | Competent Authority                               | 8  |
|   | 8.  | .2.5   | Signatures                                        | 8  |
|   | 8.3 | Go     | ods imported                                      | 8  |
|   | 8.  | .3.1   | Importer                                          | 9  |
|   | 8.  | .3.2   | Indirect Customs Representative                   | 10 |
|   | 8.  | .3.3   | Goods imported                                    | 10 |
|   | 8.  | .3.4   | Supplementary                                     | 10 |
|   | 8.4 | Em     | issions                                           | 10 |
|   | 8.  | .4.1   | Installations                                     | 11 |
|   | 8.  | .4.2   | Parameters                                        | 11 |
|   | 8.  | .4.3   | Emissions                                         | 11 |
|   | 8.  | .4.4   | Carbon Price Due                                  | 12 |
|   | 8.  | .4.5   | Supplementary                                     | 12 |
|   | 8.5 | Ind    | sendelse af en CBAM-rapport                       | 12 |
|   | 8.  | .5.1   | Typiske fejlmeddelelser                           | 12 |
|   | 8.6 | Val    | idate                                             | 14 |
| 9 |     | Energ  | istyrelsens kontrol og håndhævelse                | 14 |
|   |     |        |                                                   |    |

## 1 Indledning

CBAM står for 'Carbon Border Adjustment Mechanism' – på dansk 'CO<sub>2</sub>-grænsetilpasningsmekanisme'. Ordningen er indført af EU for at sikre, at import af visse  $CO_2$ -tunge varer fra lande uden for EU ikke undergraver EU's klimamål.

Den 1. oktober 2023 trådte forordningen om EU's CO2-grænsetilpasningsmekanisme (CBAM) i kraft i sin første fase. Ordningen vil være endeligt indfaset 1. januar 2026.

Fra 1. januar 2024 skal virksomheder, der importerer CBAM-omfattede varer fra tredjelande til EU, indsende en kvartalsvis rapport i EU-Kommissionens CBAM-register med oplysninger om emissioner og produktion for de importerede varer.

CBAM omfatter følgende varegrupper:

- Jern og stål
- Aluminium
- Cement
- Gødningsstoffer
- Kemikalier (Brint)
- Elektricitet

Den fulde liste over varekoder findes i forordningens bilag I.

Fra 1. januar 2026 overgår rapporteringen til årlige indberetninger. Her skalvirksomhederne også købe og returnere CBAM-certifikater svarende til de angivne indlejrede emissioner.

#### 1.1 Forslag til simplificering af CBAM

I februar 2025 foreslog EU-Kommissionen at ændre den nedre grænse fra 150 EUR pr. forsendelse til i stedet at gælde for årlig import på under 50 tons CBAM-omfattede varer. Læs mere om, hvad det betyder for rapportering i 2024 og 2025, på <u>Energistyrelsens hjemmeside</u>.

## 2 Læsevejledning

Denne vejledning er udarbejdet af Energistyrelsen og henvender sig til danske virksomheder, der importerer CBAM-omfattede varer. Vejledningen beskriver, hvordan I får adgang til CBAM-registret og hvordan rapporteringen foregår. Den giver et overblik over trin-for-trin processer og funktioner i systemet.

Ud over denne skriftlige vejledning findes også korte videoer, der viser, hvordan rapporten udfyldes. Videoerne findes på <u>Energistyrelsens hjemmeside</u> under "Vejledningsvideoer til CBAM-registret".

Vejledningen er general og dækker ikke alle scenarier. Den rapporteringsansvarlige har ansvaret for korrekt og rettidigt indberetning.

Hvis I ønsker en uddybende vejledning er EU-Kommissionens vejledning ligeledes til rådighed.

| Beskrivelse                 | Link                                                             |
|-----------------------------|------------------------------------------------------------------|
| Energistyrelsens CBAM-side  | https://ens.dk/globalt-samarbejde/cbam                           |
| EU-forordningen             | https://eur-lex.europa.eu/legal-                                 |
|                             | content/DA/TXT/?uri=CELEX:32023R0956&qid=1695108059998           |
| CBAM-registret              | https://customs.ec.europa.eu/taxud/uumds/cas/uumds-              |
|                             | wayf/wayf?loginRequestId=ECAS_LR-188288-                         |
|                             | 9khjkAFnBbZUzV3r9yivgPvQmm1MH7zMZFhcyzlWa0t5gQBu7fPq9R3Piak      |
|                             | 5Rxy9lbszdBD8JbKNI0uuYxLLi3a-CiDsmZJBYJegPFKJ2g0Tva-             |
|                             | 7m2I0WxvnZ2tjztShUecQfOzhI2UumzZl3UtTyWo1DiJE8odKr1ATrGjpEmH     |
|                             | gWtpvjxLOztshygJyT6VAzYm87o                                      |
| TastSelv Erhverv            | https://pdcs.skat.dk/dcs-atn-                                    |
|                             | gateway/login/tsklogin?userType=virksomhed&targetUrl=aHR0cHM6Ly9 |
|                             | udHNILnNrYXQuZGsvbnRzZS1mcm9udC9mb3JzaWRI                        |
| EU-Kommissionens Excel-     | https://taxation-customs.ec.europa.eu/carbon-border-adjustment-  |
| skabelon                    | mechanism_en#where-to-report                                     |
| Energistyrelsens fejlliste  | https://ens.dk/media/6492/download                               |
| EU-forordningens artikel 16 | https://eur-lex.europa.eu/legal-                                 |
|                             | content/DA/TXT/?uri=CELEX:32023R1773#d1e1055-94-1                |
| Virksomhedsguiden           | https://virksomhedsguiden.dk/content/ydelser/cbam-regler-om-     |
|                             | kulstofgraensetilpasningsmekanisme/e6a279a5-bde1-4de3-81a6-      |
|                             | <u>177a409c68fa/</u>                                             |

## 3 Linksamling

## 4 Definition af begreber

Herunder finder du en kort forklaring på centrale begreber i CBAM-rapporteringen:

#### EORI-nummer

I Danmark er dette virksomhedens CVR-nummer med "DK" foran. Eksempel: DK12345678.

#### Importør

I overgangsperioden (1. januar 2024 til 31. december 2025) omtales virksomheden som importør.

#### Godkendt CBAM-klarerer

Fra 1. januar 2026 skal virksomheder godkendes som CBAM-klarerer for at kunne importere CBAM-omfattede varer.

#### Indlejrede emissioner

De CO<sub>2</sub>-emissioner, der opstår ved produktionen af en vare uden for EU. Opgøres i tCO<sub>2</sub>.

#### Direkte indlejrede emissioner

Emissioner fra selve produktionen – fx fra brændstofforbrug.

#### Indirekte indlejrede emissioner

Emissioner fra den elektricitet, der er brugt i produktionen.

#### Indirekte toldrepræsentant

En aktør, der påtager sig CBAM-ansvaret (herunder rapportering) på vegne af importøren. Skal fremgå som indirekte toldrepræsentant i toldangivelsen.

## 5 Adgang til CBAM-registret

#### 5.1 Tildeling af administratorrettigheder i virksomheden

For at få adgang til CBAM-registret skal virksomheden være registreret som importør og have et EORInummer. Virksomhedens MitID-administrator tildeler roller og rettigheder til de relevante medarbejdere via <u>TastSelv Erhverv</u>.

Hvis der opstår problemer med adgang eller rettigheder, kan Toldstyrelsens servicedesk kontaktes:

- <u>servicedesk@toldst.dk</u>
- 70 15 73 01

#### 5.2 Login i CBAM-registret

Ved login vælges følgende:

- 1. Domæne: Vælg "Told"
- 2. Land: Vælg "Denmark"
- 3. Aktørtype: Vælg "Medarbejder"
- 4. Afkryds "Følgende (fysiske/juridiske) person med:"
- 5. Aktørtype: Vælg "Økonomisk operatør"
- 6. Type ID: Vælg "EORI"
- 7. ID: Indtast virksomhedens EORI-nummer (fx DK12345678)
- 8. Afkryds "Direkte" og samtyk til vilkårene

Siden opdateres løbende, afhængigt af hvad der vælges undervejs.

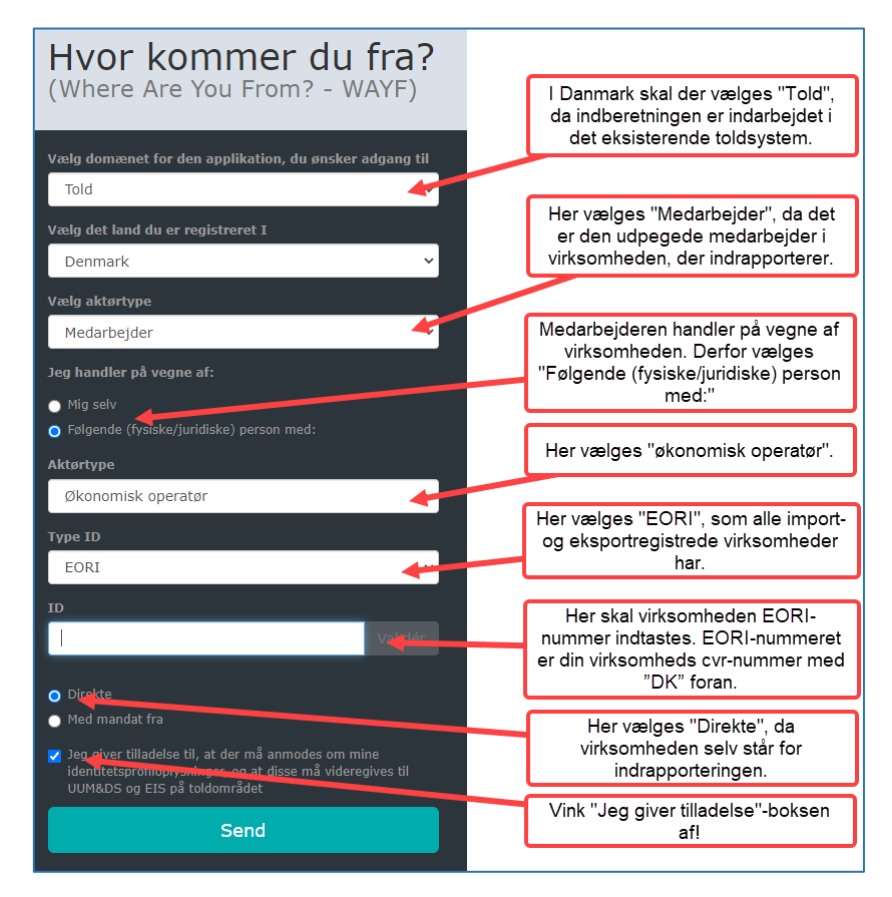

## 6 Rapporteringsansvarlig

Den rapporteringsansvarlige er enten:

- Importøren selv, eller
- En direkte toldrepræsentant, hvis denne fremgår som sådan i toldangivelsen og har påtaget sig CBAMansvaret.

**Vigtigt:** Toldstyrelsen har oplyst, at brug af indirekte toldrepræsentanter ikke er almindeligt anvendt i Danmark. Det er derfor pt. Ikke muligt at anvende denne model til rapportering i CBAM-registeret.

Hvis en speditør har indsendt toldangivelsen på vegne af virksomheden, fungerer denne som **direkte toldrepræsentant** og **har intet CBAM-ansvar**. Det er altid den virksomhed, hvis EORI-nummer er angivet i toldangivelsen, der har ansvaret.

#### Brug af rådgiver eller konsulent

En virksomhed kan få hjælp fra en ekstern rådgiver eller konsulent. Der er to muligheder:

- 1. Tildel adgang: Konsulenten tildeles adgang i Tastselv Erhverv, som var vedkommende ansat i virksomheden.
- 2. Assistance uden adgang: En medarbejder logger ind, og konsulenten hjælper med udfyldelse. Fx via skærmdeling eller fysisk tilstedeværelse.

Konsulenten skal have adgang pr. importør, de bistår – og kan ikke logge ind via Revisorordningen.

## 7 Gode råd inden CBAM-rapportering

Før I går i gang med rapporteringen, anbefaler vi følgende:

#### 7.1 Hent tolddokumenter

I skal bruge oplysninger fra toldangivelsen for at udfylde rapporten. Dokumenterne kan skaffes:

- Hos jeres fragtmand, speditør eller tilsvarende, eller
- Ved at kontakte Toldstyrelsen for adgang til deres toldsystem (72 22 12 12).

#### 7.2 Inden I starter

- Kun felter markeret med rød stjerne er obligatoriske, men vær opmærksom på, at valgfri felter senere kan efterspørges af Energistyrelsen.
- CBAM-registret bruger punktum (.) som decimalseperator, ikke komma.
- Brug "Validate"-knappen løbende for at tjekke fejl.
- Gem ofte, så data ikke går tabt.

#### Alternativ til manuel udfyldelse i CBAM-registret:

Det er muligt at udfylde <u>EU-kommissionens Excel-skabelon</u> og uploade rapporten som en ZIP-fil i XMLformat. Denne metode kræver erfaring med Excel og XML. Energistyrelsen kan ikke yde teknisk support til denne løsning.

Fra forsiden i CBAM-registret kan følgende menuer tilgås:

- My Quarterly Reports Indberetning af kvartalsrapporter
- Operators\* Oplysninger om operatører/driftsledere
- Installations\* Oplysninger om installationer/produktionsenheder
- My importers\* Oplysninger om importører (kun relevant for indirekte toldrepræsentanter)
- Information Kontaktinfo, liste over varekoder og henvisninger til lovgivning
- Requests Henvendelser til/fra Energistyrelsen
- My profile information Stamdata for brugerprofil og mulighed for redigering

\*Mulighed for at gemme oplysninger til gentagende brug i rapporteringen.

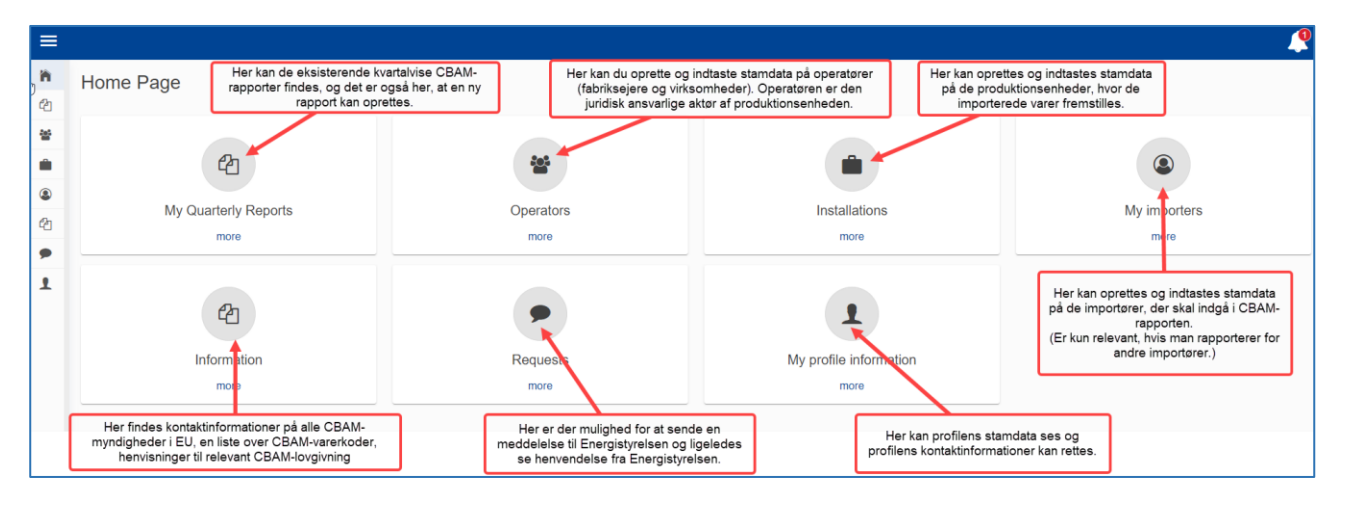

## 8 Indrapportering i CBAM-registret

CBAM-rapporten består af tre sektioner:

- 1. Header info Basis oplysninger og valg af rapporteringsansvarlig.
- 2. Goods imported Data om importerede varer.
- 3. Emissions Oplysninger om emissioner for de importerede varer.

#### 8.1 Oprettelse af CBAM-rapporten

Rapporter oprettes under *My Quarterly Reports*. Alle kvartaler fra 2023-Q4 og frem vises – også hvis der ikke er relevant import et givent kvartal. Der skal kun indberettes for kvartaler med CBAM-omfattet import.

Tre oprettelsesmuligheder:

- 1. Create Manuel indtastning i registret.
- 2. Upload Upload af XML-fil via EU-Kommissionens Zip-skabelon (kræver teknisk ekspertise). Se evt. <u>EU-Kommissionens vejledning</u>.
- 3. Create using Previous Report Opret ny rapport baseret på senest indsendte rapport (kan anvendes hvis de importerede varer og mængde er sammenlignelige). Rapporten skal signeres og indsendes, efter den er oprettet.

#### 8.2 Header info

Sektionen består af følgende underafsnit:

#### 8.2.1 Reporting Declarant

Her angives, hvem der er rapporteringsansvarlig, enten importøren eller en indirekte toldrepræsentant. Den indirekte toldrepræsentant skal fremgå som sådan på toldangivelsen.

- Feltet *Identification number* viser EORI-nummeret fra login.
- Udfyld alle obligatoriske felter markeret med \*.
- Vælg rolle i feltet *Role*:
  - Importer for all goods Hvis *Reporting Declarant* er impotør af alle varer i rapporten (typisk i DK)
  - Indirect Customs Representative for all goods Den indirekte toldrepræsentant er ansvarlig for alle varer i rapporten.
  - Importer for some goods/Indirect Customs Representative for some goods Kombineret rolle, hvis *Reporting Declarant* er impotør for nogle varer og indirekte toldrepræsentant for andre varer.

Ved brug af rådgiver/konsulent skal denne have adgang som medarbejder i TastSelv Erhverv. Rollen i CBAM-registret forbliver den reelle importør/indirekte toldrepræsentant, ikke rådgiveren.

#### 8.2.2 Importer

Udfyldes kun, hvis Reporting Declarant er indirekte toldrepræsentant:

- Afkryds Declarant acts as importer, hvis rollen Importer for all goods er valgt under Reporting Declarant.
- Klik på Add importer, hvis du som indirekte toldrepræsentant rapporterer på vegne af én importør.
- Ved rapportering for flere importører: Lad afsnittet stå tomt.

• Lad også afsnittet stå tomt, hvis rollen Importer for some goods/Indirect Customs Representative for Some Goods er valgt under Reporting Declarant.

Fejlagtigt indtagtede oplysninger skal slettes, ellers forhindres indsendelse.

| Header info                            |                               |                                            |                              |                                   |
|----------------------------------------|-------------------------------|--------------------------------------------|------------------------------|-----------------------------------|
| Reporting declarant                    | Importer                      | Indirect Customs Representative            | Competent authority          | Signatures                        |
| i If importer is def separately for ea | ined here it wil<br>ach good. | I be applied for every good item. If the r | eport includes multiple impo | orters, they need to be defined   |
| A Header level Imp                     | porter should r               | not be defined when role is Importer for s | some goods/Indirect Custor   | ns Representative for some goods. |
| Declarant acts as impo                 | rter                          |                                            |                              |                                   |
| Add importer                           |                               |                                            |                              |                                   |

#### 8.2.3 Indirect Customs Representative

Udfyldes kun, hvis *Reporting Declarant* er indirekte toldrepræsentan for alle varer:

- Afkryds boksen ved denne rolle.
- Ved kombineret rolle (*Importer for some Goods/Indirect Customs Representative for Some Goods,* skal afsnittet ikke udfyldes.

Fejlagtige indtastninger skal slettes.

| Head   | er info                                                                                       |                                  |                                                                                      |                                |                                       |  |  |  |
|--------|-----------------------------------------------------------------------------------------------|----------------------------------|--------------------------------------------------------------------------------------|--------------------------------|---------------------------------------|--|--|--|
| Repo   | orting declarant                                                                              | Importer                         | Indirect Customs Representative                                                      | Competent authority            | Signatures                            |  |  |  |
| i      | If indirect custom representatives,                                                           | ns representat<br>they need to b | ive is defined here it will be applied for e<br>be defined separately for each good. | every good item. If the report | rt includes multiple indirect customs |  |  |  |
| A      | Header level Ind<br>Representative f                                                          | irect Customs<br>or some good    | Representative should not be defined w s.                                            | when role is Importer for sor  | ne goods/Indirect Customs             |  |  |  |
| Add Ir | Declarant acts as Indirect Customs Representative         Add Indirect Customs Representative |                                  |                                                                                      |                                |                                       |  |  |  |

#### 8.2.4 Competent Authority

Udfyldes automatisk.

#### 8.2.5 Signatures

Indtast navn, titel og organisation. Afkryds de to bokse for at aktivere Submit. Dato tilføjes automatisk.

#### 8.3 Goods imported

I denne sektion angives detaljer om de importerede varer.

Klik på Goods Imported i venstremenuen, og tilføj varer med Add a good.

| ≡        | Session will expire in : 22:02                             |                                                 |          | Session will expire in : 20:02                           |                                     |                      |
|----------|------------------------------------------------------------|-------------------------------------------------|----------|----------------------------------------------------------|-------------------------------------|----------------------|
| <b>ስ</b> | Draft report ID<br>Draft-2024-Q2                           | Submission due date: 28/05/2025                 | <b>冷</b> | Draft report ID Draft-2024-Q2                            | Submission due da <b>28/05/2025</b> | ite:                 |
|          | Reporting declarant NCA<br>Test CONF DK000008<br>Testensen | Reporting Period Report ID Issue d<br>2024 - Q2 | *        | Reporting declarant NCA<br>Test CONF DK0000<br>Testensen | Reporting Period<br>2024 - Q2       | Report ID Issue date |
| <b>•</b> | Header info                                                | Header info                                     |          | Header info                                              |                                     | Goods imported       |
| 4        | Goods imported                                             | Reporting declarant                             | 42<br>•  | Goods imported                                           |                                     | CN code 🗘            |
| 1        |                                                            | Date of signature                               | 1        |                                                          |                                     |                      |

Tabellen midt på siden bruges kun til søgning, ikke til indtastning.

| Header info                  | Goods imported      |                     |            |            |                                | A  | Add a good |
|------------------------------|---------------------|---------------------|------------|------------|--------------------------------|----|------------|
| Goods imported<br>Add a good | CN code 🗘           | Country of origin 🗢 | Importer 🗢 | Quantity 🗢 | Goods imported total emissions | \$ | Actions    |
|                              |                     |                     |            |            |                                |    |            |
|                              | Items per page 10 🔻 |                     |            |            | И                              | •  | ► H        |

Ved tilføjelse af en ny vare vises følgende afsnit:

- Importer
- Indirect Customs Representative
- Goods Imported
- Supplementary

Udfyld Goods Imported først, da de øvrige kun er relevante i særlige tilfælde.

#### 8.3.1 Importer

Udfyldes kun, hvis *Reporting Declarant* har kombineret rolle *Importer for some Goods/Indirect Customs Representative for Some Goods*.

- Afkryds Declarant acts as importer, hvis virksomheden selv er importør.
- Klik på Add importer, hvis det er en anden virksomhed, og indtast herefter relevante oplysninger.

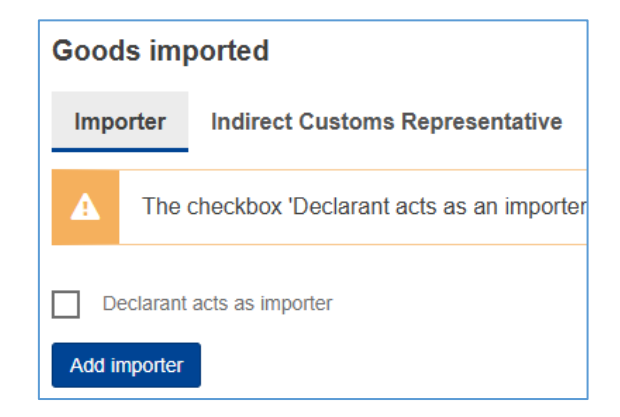

#### 8.3.2 Indirect Customs Representative

Udfyldes kun, hvis *Reporting Declarant* har kombineret rolle *Importer for some Goods/Indirect Customs Representative for Some Goods*.

- Afkryds boksen, hvis virksomheden er indirekte toldrepræsentant for den konkrete vare.
- Lad feltet stå tomt, hvis indirekte toldrepræsentant ikke er relevant for varen.

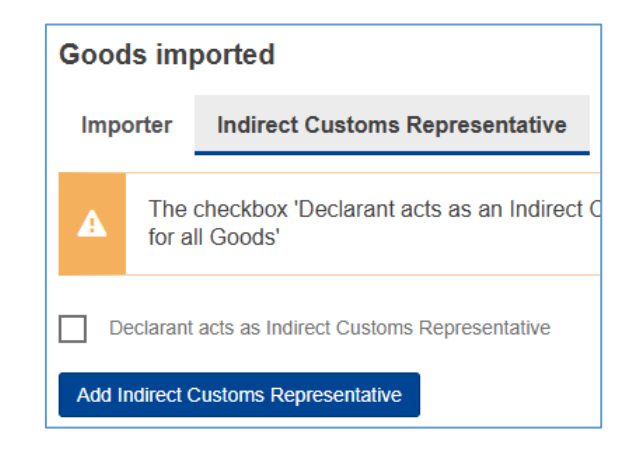

#### 8.3.3 Goods imported

Dette afsnit er obligatorisk og skal altid udfyldes.

#### Commodity:

- HS sub-heading code (6 cifre)\*
- CN code (2 cifre og udgør det 7. og 8. ciffer i varekoden\*)
- *Description of goods*: Tilføjes automatisk, ellers indtast manuelt.
- *Country of origin*: Landet hvori varen er produceret. Skal stemme med toldangivelsen. *Country code*: Vælg fra drop-down (Brug RS for Serbien, ikke XS).

#### Imported quantity per customs procedure:

- Requested procedure: Toldproceduren, som på toldangivelsen (fx fri omsætning).
- Net mass: Angives i ton (MWh for elektricitet).
- *Type of measurement unit*: Er præudfyldt og må <u>IKKE</u> ændres.

\*Kun koder til CBAM-omfattede varer kan angives. Hvis koden ikke fremgår, er det enten ikke den korrekte HS-kode, eller varen er ikke CBAM-omfattet.

Hvis samme vare er importeret flere gange under samme forhold, kan mængderne summeres. Ved forskellig toldkode eller oprindelsesland, brug *Add new*.

Hvis aktiv forædling har været anvendt (*Inward Processing*), skal der angives særskilt nettovægt pr. procedure. Afkryds boksen *Inward processing*.

#### 8.3.4 Supplementary

Her kan virksomheden tilføje dokumentation og evt. yderligere oplysninger.

#### 8.4 Emissions

Emissioner tilføjes ved at klikke på Add an emission. Der skal angives mindst én emission pr. vare.

| Header info                               | Goods imported                     |
|-------------------------------------------|------------------------------------|
| Goods imported                            | Importer Indirect                  |
| Add a good                                | Goods' additional infor<br>Remarks |
| 1.   RS - Serbia 3<br>0 Tonnes   0 Tonnes | Sum extinu de sum ente             |
| Add an emission                           | Add new                            |

#### Ved tilføjelse vises:

- Installations
- Parameters
- Emissions
- Carbon Price Due
- Supplementary

#### 8.4.1 Installations

Angiv land, producent og evt. produktionsenhed(er).

- Oplysninger kan vælges blandt tidligere oprettede Operators og Installations, eller indtastes manuelt.
- Producenter oprettet i O3CI-databasen kan vælges, hvis de har delt oplysninger med jeres EORInummer.
- *Post code* er obligatorisk, selvom det ikke er markeret med \*.

#### 8.4.2 Parameters

Frivilligt afsnit til angivelse af data om produktionsmetode.

#### 8.4.3 Emissions

Dette afsnit er obligatorisk.

**Goods measure (produced)**: Nettovægt i ton (MWh for el). Ved flere emissioner, skal summen af nettovægt stemme med total under *Goods Imported*.

| Goods measure (produced) |                            |   |
|--------------------------|----------------------------|---|
| Net mass *               | Type of measurement unit * |   |
|                          | Tonnes                     | ~ |
|                          |                            |   |

#### Direct embedded emissions:

To muligheder for *Type of determination*:

- 1. Actual data: Angiv emissionsdata + metode
- 2. Actual data not available: Forklaring kræves, idet Addtional information bliver obligatorisk (forklaring på hvorfor faktiske emissionsdata ikke er tilgængelige) øvrige felter låses

| Direct embedded emissions<br>Type of determination • * | Type of applicable reporting methodology  Additional Information | 9999 |
|--------------------------------------------------------|------------------------------------------------------------------|------|
| Specific direct embedded emissions *                   | Type of measurement unit Tonnes                                  |      |

#### Indirect embedded emissions:

To muligheder for *Type of determination*:

- 1. Actual data: Angiv emissionsfaktor, kilde og evt. forbrugt elektricitets kilde
- 2. *Actual data not available*: Forklaring kræves, idet *Addtional information* bliver obligatorisk (forklaring på hvorfor faktiske emissionsdata ikke er tilgængelige) øvrige felter låses

| Indirect embedded emissions      |          |                             |           |                                      |            |                            |      |
|----------------------------------|----------|-----------------------------|-----------|--------------------------------------|------------|----------------------------|------|
| Type of determination *          |          | Source of emission factor * |           | Source of electricity *              |            | Other source indication    |      |
|                                  | ~        |                             | ~         |                                      | ~          |                            | 4000 |
| Electricity consumed *           |          | Emission factor *           |           | Specific indirect embedded emissions | ;          | Type of measurement unit * |      |
|                                  | MWh/unit |                             | t CO2/MWh |                                      | t CO2/unit | Tonnes                     | ~    |
| Source of emissions factor value | * 512    |                             |           |                                      |            |                            |      |

Absolute emissions for the imported goods: Beregnes automatisk.

#### 8.4.4 Carbon Price Due

Frivilligt afsnit. Udfyldes kun, hvis CO<sub>2</sub>-pris er betalt i produktionslandet.

#### 8.4.5 Supplementary

Obligatorisk, hvis der er valgt Actual data not available.

Her vedhæftes dokumentation for, at data er forsøgt indhentet. Her kan også vedhæftes fx EU-Kommissionens Excel-skema fra producenten.

Her kan også vedhæftes fx EU-Kommissionens Excel-skema for producenter.

#### 8.5 Indsendelse af en CBAM-rapport

Når alle relevante oplysninger er indtastet, indsendes CBAM-rapporten ved at klikke på *Submit* i øverste højre hjørne.

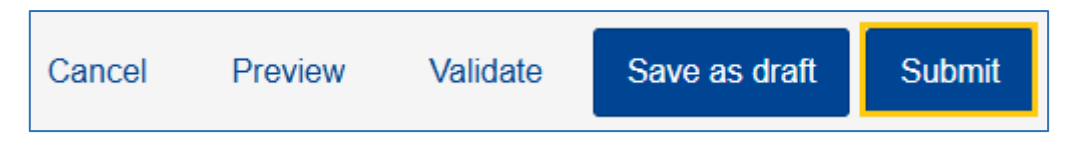

#### 8.5.1 Typiske fejlmeddelelser

Hvis rapporten indeholder fejl, forhindres indsendelse.

Fejl identificeres på to måder:

1. En rød cirkel med tal vises ved de afsnit, der indeholder fejl. Tallet angiver antallet af fejl.

| 1             |                                                                                                    |                                                           |                 |                 |
|---------------|----------------------------------------------------------------------------------------------------|-----------------------------------------------------------|-----------------|-----------------|
| Installations | Parameters                                                                                             | Emissions                                                 | Carbon price du | e Supplementary |
|               | Header info<br>Goods imp<br>Add a good<br>1.   RS - 3<br>0 Tonnes  <br>1 emissions<br>Add an o<br>1. 1 | o<br>ported<br>d<br>Serbia 3<br>0 Tonnes<br>1<br>emission |                 |                 |

2. En fejlmeddelelsesliste vises efter klik på *Validate* (se næste afsnit).

| anuatioi        | results - Errors. r                             |                                                     |           |         |
|-----------------|-------------------------------------------------|-----------------------------------------------------|-----------|---------|
| eport Struc     | ture CBAM XSD                                   |                                                     |           |         |
| Error ≑<br>Type | Message \$                                      | Pointer 🗢                                           | Code 🕈    | Actions |
|                 |                                                 |                                                     |           |         |
| Error           | Field:<br>additionalInformation<br>is mandatory | /goods[1]/emissions[1]/direct/additionalInformation | Syntactic | o       |
| Error           | Field: totalIndirect is<br>mandatory            | /goods[2]/totalEmissions/totalIndirect              | Syntactic | 0       |
| Error           | Field: totalDirect is<br>mandatory              | /goods[2]/totalEmissions/totalDirect                | Syntactic | 0       |
| Error           | Field:<br>emissionsPerUnit is<br>mandatory      | /goods[2]/totalEmissions/emissionsPerUnit           | Syntactic | 0       |
|                 |                                                 |                                                     |           |         |

De typiske fejlmeddelelser i CBAM-registret er oplistet i en <u>fejlopslagsliste på Energistyrelsens hjemmeside</u>. Listen indeholder fejlkode, årsagsbeskrivelse og en løsning på problemet. Fremgår fejlen ikke af listen, kan Energistyrelsen kontaktes på <u>CBAM@ens.dk</u> med tydelig beskrivelse og skærmprint af fejlen.

CBAM-registret angiver med en rød cirkel og et tal, hvis der er fejl eller mangler i et afsnit. Tallet indikerer antallet af fejl i en sektion.

| 1             |            |                                                                                                    |                  |               |
|---------------|------------|----------------------------------------------------------------------------------------------------|------------------|---------------|
| Installations | Parameters | Emissions                                                                                                    | Carbon price due | Supplementary |
|               | G          | Header info<br>Goods imported<br>Add a good<br>1. [RS - Serbia 3<br>0 Tonnes   0 Tonnes<br>1 emissions 1<br>Add an emission<br>1. 1 |                  |               |

#### 8.6 Validate

Før indsendelse anbefales det at klikke på Validate øverst til højre.

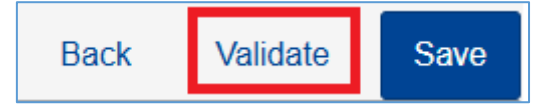

Systemet kontrollerer rapporten og viser eventuelle fejl eller mangler i en dialogboks. Her fremgår:

- Errors Skal rettes før rapporten kan indsendes.
- Warnings Forhindrer ikke indsendelse, men angiver at rapporten kan være ufuldstændig.

Ved klik på øje-ikonet ud for en fejl vises en nærmere forklaring i toppen af dialogboksen. Eksempel: Manglende faktiske emissionsdata udløser en warning, ikke en error.

### 9 Energistyrelsens kontrol og håndhævelse

Efter hver rapporteringsperiode modtager Energistyrelsen en liste fra EU-Kommissionen med importører, der ikke har overholdt deres rapporteringspligt.

Rapporteringsforpligtelsen betragtes som ikke overholdt, hvis:

- Den ikke er indsendt inden fristen, eller
- Den er indsendt med fejl, som påvises af EU-Kommissionen.

I sådanne tilfælde kontakter Energistyrelsen virksomheden for at sikre rettidig og korrekt indsendelse.

#### Særligt for små importmængder

Hvis en virksomhed i 2024 eller 2025 importerer under 50 tons CBAM-omfattede varer, gælder følgende:

- Overgangsperioden betragtes som et læringsår, hvor virksomhederne **kan** vælge at øve sig i rapportering.
- Energistyrelsen håndhæver ikke manglende eller mangelfuld kvartalsrapportering for disse virksomheder.